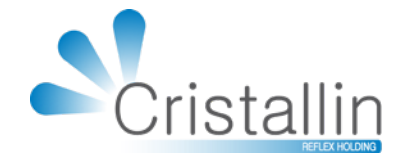

## anuel d'utilisation d'Irris :

### Installation & Paramétrage Logiciel Caisse (Loi Finance)

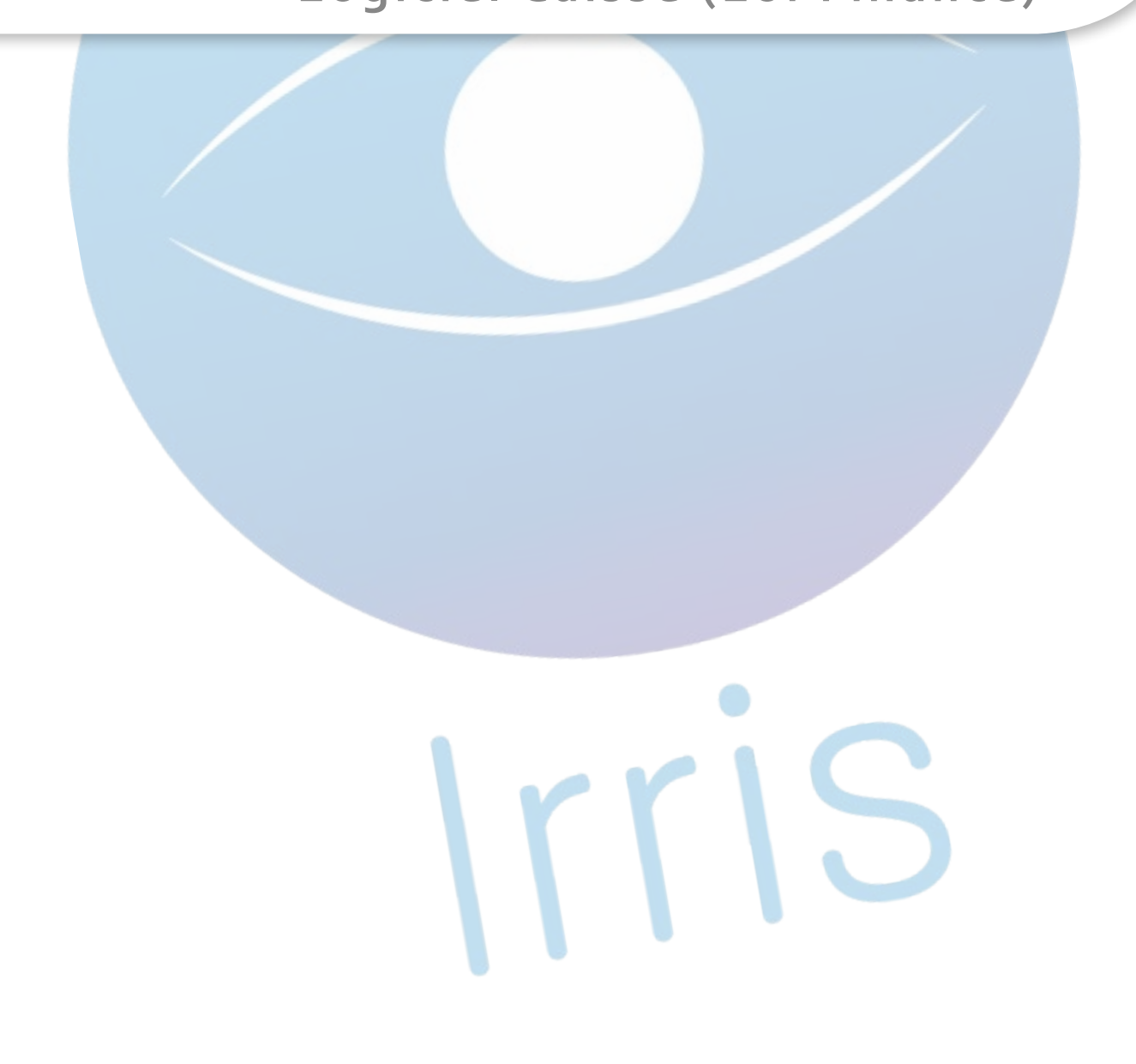

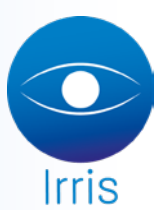

## Manuel d'utilisation Irris : Installation & paramétrage - Logiciel Caisse - (Loi Finance)

# La mise en place du nouveau module caisse Irris nécessite l'installation d'un programme supplémentaire afin de garantir la sécurisation des données de caisse. Ce programme se télécharge et s'installe automatiquement lors du passage de la Mise A Jour Irris v4.60.1.

Le temps de téléchargement et d'installation du module pouvant varier énormément selon le PC et le débit internet, un avertissement « A LIRE » s'affichera, expliquant les contraintes :

| 😂 Irris 1                                                                                                    |                |                             |
|----------------------------------------------------------------------------------------------------|----------------|-----------------------------|
| IRRIS v4.60.1.0 - AREAFSE - Code Client (SAV_CHUDEL) - Poste 1                                                                                   |                | ×                           |
|                                                                                                    |                | 1                           |
| Loi de Finance 2016                                                                                                    |                | ×                           |
| *** A LIRE ***                                                                                                    |                |                             |
| L'installation du nouveau module caisse {Loi de Finances} est o<br>en arrière-plan.                                                              | en cou         | ırs,                        |
| Cela peut prendre un certain temps {de 10 à 30 min environ}, un<br>vous avertira lorsque cela sera terminé.                                      | n mess         | age                         |
| Vous pouvez utiliser Irris pendant ce temps, mais ne redémarre:<br>votre ordinateur tant que l'installation n'est pas terminée.                  | z pas          |                             |
| Le module s'activera automatiquement <mark>à partir de DEMAIN</mark> .                                                                           |                |                             |
| Pour plus de détails sur le nouveau module caisse Irris, cliqué<br>lien suivant :                                                                | ez sur         | le                          |
| http://www.cristallin.com/cristallin/nouveautes                                                                                                  |                |                             |
|                                                                                                    |                |                             |
|                                                                                                    |                |                             |
| s avoir pris connaissance de ce message important, valider sur le bout<br>est possible sur tous les postes pendant la mise en place du module ca | on 🚺<br>aisse. | <ul><li>∠, l'util</li></ul> |
| ssages apparaissent durant l'installation :                                                                                                    |                |                             |
| ssayes apparaissent durant i installation .                                                                                                    |                |                             |

Installation du module caisse en cours... N'éteignez pas l'ordinateur !

| 15 Installation - ModuleCaisse-serveur -                                                                                   | ×     |                                                                                                  |
|----------------------------------------------------------------------------------------------------|-------|--------------------------------------------------------------------------------------------------|
| Installation en cours<br>Veuillez patienter pendant que l'assistant installe ModuleCaisse-serveur sur votre<br>ordinateur. |       |                                                                                                  |
| Extraction des fichiers<br>C:\Program Files (x86)\Reflex-Holding\jre7\lib\zi\Asia\Pyongyang                                | _     | 🙀 Installation de Microsoft Visual C++ 2013 Redistributable ( — 🛛 🗙                              |
|                                                                                                    |       | Microsoft Visual C++ 2013<br>Redistributable (x86) - 12.0.30501<br>Progression de l'installation |
|                                                                                                    |       |                                                                                                  |
| An                                                                                                    | nuler | Annuler                                                                                          |

Lorsque l'installation est terminée, le message suivant s'affiche :

| Installation | ×                                             |  |
|--------------|-----------------------------------------------|--|
| 1            | L'installation du module caisse est terminée. |  |
|              | ОК                                            |  |

#### /! \ Il ne faut surtout pas redémarrer le PC tant que ce dernier message n'est pas apparu /! \

Comme précisé dans l'avertissement « A LIRE », le module ne sera actif **<u>qu'au lendemain</u>** de la Mise A Jour.

La tentative d'accès au menu « Editions comptables (LdF) » le rappelle :

| Circlent       Image: Construction of the sector of the sector of the sect | Client                                                        |             |                                                                                           |
|----------------------------------------------------------------------------------------------------|---------------------------------------------------------------|-------------|-------------------------------------------------------------------------------------------|
| Verres       •         CAisse       •         Caisse       •         Tiers payant       •         editions comptables [LdF]         editions comptables [LdF]         analyse Encaissement         analyse Encaissement         analyse Incaise [Loi de Finances: le module s'activera automatiquement demain.         Avec         Quitter       Par         OK                                                                                                    | Stack                                                         | ,           | Mercredi 10 Januier 2018                                                                  |
| CAisse       Vente en l'état         Tiers payant       editions comptables [LdF]         statistiques       editions encHainées         Bureautique       analyse Ca         Paramétrage magasin       analyse Encaissement         aiDe       Div         Quitter       Par                                                                                                    | Verres                                                        | •           |                                                                                           |
| Tiers payant     -       editions comptables [LdF]       statistiques       Mailing       Bureautique       Paramétrage magasin       analyse Encaissement       ana       analyse Encaissement       ana       ana       COr       Div       Avc       Quitter   Loi de Finances: le module s'activera automatiquement demain.                                                                                                    | cAisse                                                        | ×.          | Vente en l'état Fax: 03 25 82 85 10                                                       |
| editions comptables (LdF)         statistiques         Mailing         Bureautique         Paramétrage magasin         analyse Encaissement         analyse Encaissement         anal         anal         anal         corr         Div         Avec         Quitter             Par                                                                                                    | Tiers payant                                                  | •           |                                                                                           |
| ana     Ana       cor     Cor       aiDe     Div       Ava     Loi de Finances: le module s'activera automatiquement demain.       Quitter     Par                                                                                                    | statistiques<br>Mailing<br>Bureautique<br>Paramétrage magasin | +<br>+<br>+ | editions comptables (LdF)<br>editions encHainées<br>analyse Ca<br>analyse Encaissement    |
| Quitter Par OK                                                                                                    | maiNtenance<br>aiDe                                           | •           | ana<br>COr<br>Div<br>Avq<br>Loi de Finances: le module s'activera automatiquement demain. |
|                                                                                                    | Quitter                                                       |             | Par OK                                                                                    |

La caisse du jour de l'installation sera donc gérée comme d'habitude.

Le lendemain, le module caisse s'activera automatiquement au démarrage d'Irris (cela peut prendre quelques minutes).

Une documentation sur l'utilisation du module est disponible ici : <u>http://www.cristallin.com/cristallin/wp-content/uploads/2017/12/Module-Caisse-Loi-finance-IRRIS-1.pdf</u>

L'activation engendrera différents blocages au niveau de la caisse (voir documentation ci-dessus) et imposera :

- La saisie de la période de l'exercice comptable (accessible au menu «Caisse/Paramétrage/

Divers,

| Divers Caisse                                                         | × | 🕒 Irris 1 — 🗆 👋                                                          |
|-----------------------------------------------------------------------|---|--------------------------------------------------------------------------|
| CA par rayon, niveau de base 0 à 4 🛛 🚺                                |   | Param. Caisse, L.d.F 🛛 🗙                                                 |
| Validation automatique des Remises carte bancaire 📃                   |   |                                                                          |
| Niveau de correction 0 à 2 (mot de passe) 0                           |   | Période d'exercice comptable                                             |
| Nombre de jours correction niveau 1 (mot de passe) 🛛 🚺                |   |                                                                          |
| Type de gestion caisse 0 à 2 (mot de passe) 🛛 🛛 🕅                     |   | ATTENTION: ces dates sont celles de l'exercice comptable (par exemple du |
| Bloquer les acomptes supérieurs à part client si TP                   |   | 01/01/2018 au 31/12/2018).                                               |
| Bloquer les ventes si la caisse n'est pas validée                     |   |                                                                          |
| Règlement différé auto (chèque, CB et virement) 🛛 🖌                   |   | Catta anération est irréversible, en cas de deute depender confirmation  |
| Autoriser le changement de la date de facture 🛛 🖌                     |   | au comptable du managin                                                  |
| Validation automatique des factures soldées 🛛 🖌 Obligatoire           | ~ | au compraste du magastri.                                                |
| Validation automatique après saisie des dossiers 📃 Obligatoire        |   |                                                                          |
| Analyse Règlements - Afficher les TP : 🛛 Lettrés 🔽 A lettrer          |   |                                                                          |
| Interdire modification prix de vente (mot de passe)                   |   | Période de l'exercice comptable 🔟 / 🛛 au 📝 /                             |
|                                                                       |   |                                                                          |
| Edition des vendeurs sur journal des ventes                           |   |                                                                          |
| Edition après validation compta                                       |   |                                                                          |
| Champ avec liste: limiter la saisie à la liste                        |   | J Y                                                                      |
| In liste un emis par emission 🖉 (n'i liste un a recevoir par echeance | r |                                                                          |
|                                                                       |   |                                                                          |
| Mot de passe Suite Ld.F                                               |   | Exercice                                                                 |
|                                                                       |   |                                                                          |

L'utilisation de la clôture de caisse : menu « Caisse/Divers/Clôture de caisse »

| 🕒 Irris 1                                                     |                                                                                  | – 🗆 X                                                                  |                                                                                                    |
|---------------------------------------------------------------|----------------------------------------------------------------------------------|------------------------------------------------------------------------|----------------------------------------------------------------------------------------------------|
| IRRIS v4.60.1.0 - AREAFSE -                                   | Code Client (SAV_CHUDEL) - Poste 1                                               | ×                                                                      |                                                                                                    |
| Client<br>Stock<br>Verres<br>CAisse<br>Tiers payant           | Vente en l'état                                                                  | Mercredi 10 Janvier 2018<br>Tél: 03 25 45 45 45<br>Fax: 03 25 82 85 10 | Première clôture à partir du 11/01/2018 - Exercice du // au // 🛛 🔀                                          |
| statistiques<br>Mailing<br>Bureautique<br>Paramétrage magasin | editions compranies [Lur]  editions encHainées  analyse Ca  analyse Encaissement | Entrees / sorties caisse                                               | Vendeur                                                                                                    |
| <br>maiNtenance                                               | anatyse Règlements  COrrections de caisse Divers                                 | Règlement dossier/facture<br>Mouvements<br>Produits Cli. à recevoir    | Valider la transmission en comptabilité des éléments<br>de la caisse pour les dates inférieures ou égales à |
| aiDe<br>Quitter                                               | Avoirs  Paramétrage                                                              | Produits Mut. à recevoir<br>Clôture de cAisse                          | 09/01/2018                                                                                                  |
|                                                               |                                                                                  | 1                                                                      | ✓                                                                                                    |

Il sera maintenant nécessaire de contrôler les données de caisse et d'éditer les papiers à partir du nouveau module. Le fait de « clôturer la caisse » depuis IRRIS avant chaque édition comptable, permet de ne pas avoir le mot « Brouillard » sur les éditions provenant du module.

Toutes les éditions IRRIS seront toujours accessibles mais auront la notification «Edition sortie avec un logiciel non agréé Loi de Finance» imprimée dessus.

#### **Précisions POP-UP :**

L'interface du module s'ouvre par l'intermédiaire du navigateur par défaut du PC. Afin de pouvoir éditer vos feuilles de caisse, il peut être nécessaire de désactiver le blocage des popup dans celui-ci :

#### **Google Chrome**

| 🗅 Caisse_Reflex 1.36.8 🗙 🔛           |                                                                                                    |
|--------------------------------------|----------------------------------------------------------------------------------------------------|
| ← → C ☆ ③ 127.0.0.1:9080/LoiFinance/ |                                                                                                    |
| E Mes factures Aes encaissements     | Les fenêtres pop-up suivantes ont été bloquées sur cette page :           http://127.0.0.1:9080/LoiFinance/print.fE1.pdf&mode=inline&rand=5231595112994549           Toujours afficher les fenêtres pop-up de http://127.0.0.1:9080           Continuer à bloquer les fenêtres pop-up           Gérer |

#### **Internet Explorer**

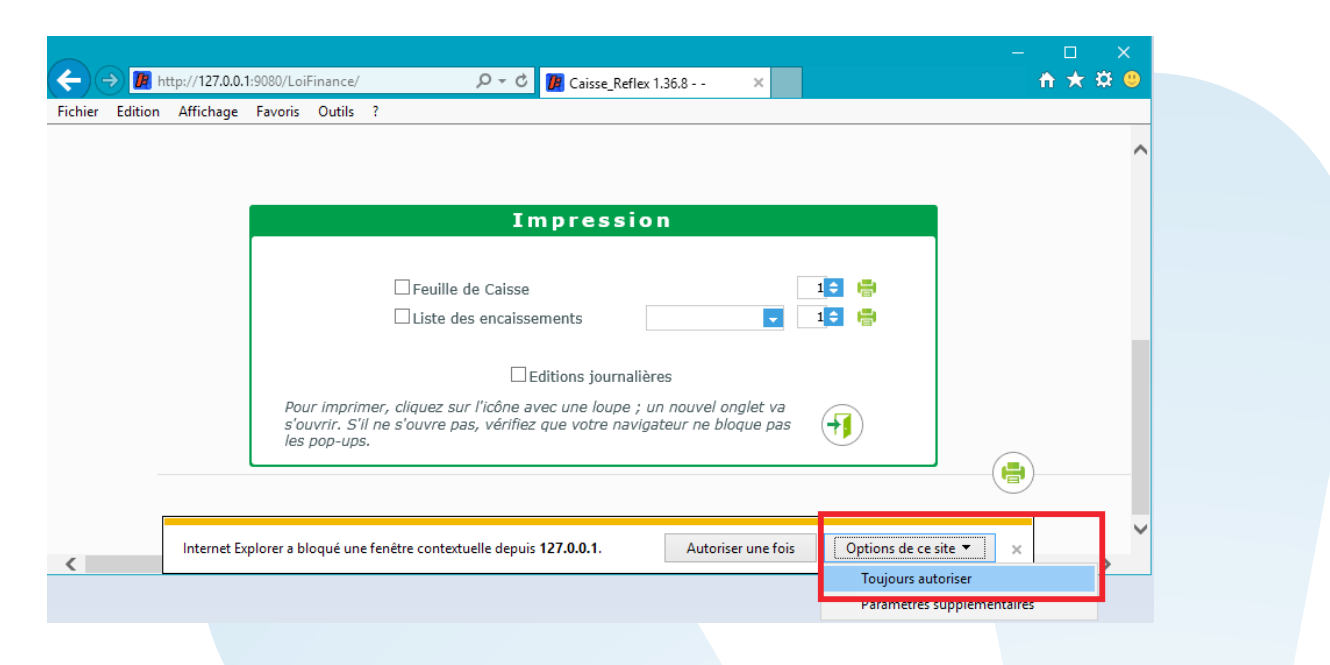

#### **Mozilla Firefox**

| <u>F</u> ichier Éditio <u>n</u> Affichage | <u>Historique Marque-pages Qutils ?</u> |   | - 🗆 ×                                                                             |
|-------------------------------------------|-----------------------------------------|---|-----------------------------------------------------------------------------------|
| $\leftrightarrow$ > C' fr                 | ① 192.168.1.100:9080/LoiFinance/        | ٦ | ···· ♥ ☆ 🔍 Rechercher                                                             |
| 🕞 Firefox a empêché ce s                  | ite d'ouvrir une fenêtre popup.         |   | <u>O</u> ptions ×                                                                 |
|                                           |                                         |   | Autoriser les gopups pour 192.168.1.100                                           |
|                                           |                                         | _ | Modifi <u>e</u> r les options de blocage de popups 🛰                              |
|                                           |                                         |   | Ne pas afficher ce message lorsq <u>u</u> e des popups sont bloqués               |
|                                           | Caisse                                  |   | Afficher « http://192.168.1.100:9080/LoiFinance/print.form?fileid=FEUILLE_DE_CAIS |
|                                           |                                         |   |                                                                                   |

You Tube

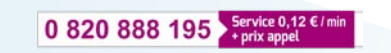

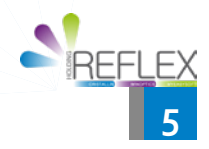